HITACHI エンタープライズサーバ EP8000 シリーズ マシンコード更新手順

THE-FCA-0402 Gigabit Fibre Channel アダプタ マイクロコード

レビジョン: 200795

\_\_\_\_\_

目次

- 1. 対象装置
- 2. マイクロコード来歴
- 3. サポートされているオペレーティングシステムのバージョン
- 4.マイクロコードの更新に関する注意
- 5. マイクロコード更新時間
- 6.マイクロコード更新後のシステム・リブートについて
- 7.マイクロコード・レビジョンの確認方法
- 8. マイクロコードの更新に使用するファイル
- 9.マイクロコード更新の準備
- 10. マイクロコード更新方法
- 11. マイクロコード更新後の AIX への反映
- 12. マイクロコード・レビジョンの確認

\_\_\_\_\_

はじめに

このパッケージは、Gigabit Fibre Channel アダプタ(THE-FCA-0402)に対して、マイク ロコードの更新を実施するために提供されています。 お客様御自身で最新のマイクロコード・レビジョンに更新することを推奨致します。

ここで述べているマイクロコードとインストールマニュアル等に記載されているマイクロ コードは同一のもので、THE-FCA-0402 Gigabit Fibre Channel アダプタに組み込まれるプ ログラムを指します。 1. 対象装置

Gigabit Fibre Channel  $\mathcal{P}\mathcal{F}\mathcal{P}\mathcal{P}$  (THE-FCA-0402)

| 全装置共通形名 | : | THE-FCA-0402                        |                          |
|---------|---|-------------------------------------|--------------------------|
| 適用装置    | : | EP8000 615/630/650/670/690/505/520/ |                          |
|         |   |                                     | 550/560Q/570/590/595/750 |
|         |   | IO ドロワ                              | D10/D11/D20/G30/FC5796   |

## 2. マイクロコード来歴

このマイクロコードは、次の機能拡張とバグ修正を含みます。

| マイクロコード・ | 内容                                  |
|----------|-------------------------------------|
| レビジョン    |                                     |
| 102100   | 新規リリース                              |
| 102300   | (1) ハードウェア診断 (diag) で不当にハードウェア異常を検出 |
|          | する可能性のある不具合を修正しました。                 |
|          | (2) ライト動作において期待と異なるライトデータを送信する可     |
|          | 能性のある不具合を修正しました。                    |
| 102500   | ハードウェア診断(diag)で不当にハードウェア異常を検出する     |
|          | 可能性のある不具合を修正しました。                   |
| 103200   | (1)システムの立上げ時、一方のポートに障害が発生すると、そ      |
|          | の影響で、他方のポートでリンクの確立に失敗する可能性の         |
|          | ある不具合を修正しました。                       |
|          | (2) アダプタからFCインタフェース上へ光を送信できない可能性    |
|          | のある不具合を修正しました。                      |
| 103500   | (1) ハードウェア診断 (diag) で不当にハードウェア異常を検出 |
|          | する可能性のある不具合を修正しました。                 |
|          | (2) システムの立上げ時、正しく FC インタフェースで接続された  |
|          | デバイスを認識できない可能性のある不具合を修正しまし          |
|          | te.                                 |
| 103A00   | (1) ハードウェア診断 (diag) の外部ループテストにて不当にハ |
|          | ードウェア異常を検出する可能性のある不具合を修正しまし         |
|          | た。                                  |
|          | (2) LTO デバイスを接続し、高負荷なデータ転送を実行させた場   |
|          | 合に、マイクロコードが不当にハードウェア障害を検出する         |
|          | 可能性のある不具合を修正しました。                   |
|          | (3) データ転送実行中にケーブル抜けなどによりマイクロコード     |
|          | が光断を検出した場合に、インタフェース障害を報告すべき         |
|          | ところ誤ってハードウェア障害を報告する可能性のある不具         |
|          | 合を修正しました。                           |
|          | (4) OS 起動時にマイクロコードが不当にハードウェア障害を検    |
|          | 出し、アダプタが使用不可となる可能性のある不具合を修正         |

|         | しました。                                                                 |
|---------|-----------------------------------------------------------------------|
|         | (5) アダプタのハードウェア故障が発生した場合に、アダプタ交                                       |
|         | 換の指摘を行うべきところ、光モジュール交換の指摘を行う                                           |
|         | 可能性のある不具合を修正しました。                                                     |
| 104100  | アダプタのハードウェア故障が発生した場合に、アダプタ交換の                                         |
|         | 指摘を行うべきところ、光モジュール交換の指摘を行う可能性の                                         |
|         | ある不具合を修正しました。                                                         |
| 104500  | (1) 光モジュール障害を検出できない可能性のある不具合を修正                                       |
|         | しました。                                                                 |
|         | (2) 不当にリンクの確立に失敗する可能性のある不具合を修正し                                       |
|         | ました。                                                                  |
|         | (3) 256 以上の LU 番号をサポートしました。                                           |
|         | (4) ハードウェア診断 (diag) のループテストにて不当にハード                                   |
|         | ウェア異常を検出する可能性のある不具合を修正しました。                                           |
|         | (5) 不当に光モジュール障害を検出する可能性のある不具合を修                                       |
|         | 正しました。                                                                |
|         | (6) 期待と異なる FC Class2 フレームを送信する装置との接続を                                 |
|         | 可能とするため、フレーム受信時のフレーム妥当性チェック                                           |
|         | の1つを行わないように修正しました。                                                    |
| 104400  | (1) CPII 暗害の発生等により PCI バスが異常に高負荷た状態にた                                 |
| 10 1100 | った時 データ割りが稀に発生する可能性のある不具合を修                                           |
|         | 正しました                                                                 |
|         | (2) アダプタ内部メモリにおいて 1 ビット障害を検出した時の回                                     |
|         | 復処理の不具合を修正しました                                                        |
| 104D00  | FCインタフェース暗害を不当に検出した際に 確保されていろ                                         |
| 101000  | 10 インノンニーンは日ビーコに後日した所に、確保になっている                                       |
|         | がパック ビノノーレスにノーノ ミストノ 外部内部住ののの中央日<br>を修正しました                           |
| 104F01  | (1) 直久重 (アダプタ当り519名重) 動作時にハードウェア陪                                     |
| 101101  | (1) 同少重 () / / コ / 0 1 2 少重/ 助作いに / / エ / 降<br>室が登生する不見合を修正しました       |
|         | (9)アダプタ内部メモリにおいて1ビット陪実を給出した時に修                                        |
|         | でを生敗し ハードウェア暗宝とたろ可能性のある不目合を                                           |
|         | 修正しました                                                                |
| 200795  | (1) ITO デバイスを接続し真多重動作時にファートウェアが内部                                     |
| 200133  | (1) 110 アンデスを仮視し向多重勁(下所にアア) エクエアルド日の<br>予告を割絵知しハードウェア陪害とたる可能性のある不目へ   |
|         | ス 個で 既保 かしい キャクエア 岸口 こなる 可能 住ののる 不 来日<br>を 修正 し ま し た                 |
|         | (9) フレームを送信できない時間が長時間継続するとハードウェ                                       |
|         | ア暗宝が発生する可能性のある不見合を修正しました                                              |
|         | (3) SCSI 記動を動作由にリンクダウン リンクアップが頻発する                                    |
|         | しいードウェア陪宝とたろ可能性のある不目今を修正しまし                                           |
|         | た アンエン降日となる内能性ののの不完日を修正しまし                                            |
|         | (4) Read 系コマンドの高自荷動作時にファームウェアが内部矛                                     |
|         | 「「A Madu ホーマン」の間負荷動「「私にンノ」 ニノエノから100万<br>「「た記絵知」ハードウェア暗宝が発生する可能性のある不見 |
|         | 合を対策しました。                                                             |
|         | $  い c A \pi C + C + C + C + C + C + C + C + C + C$                   |
|         | $V_{\mathbf{X}}$ (FC インタフェースで控続されたののの FC ポート問で                        |
|         | 行われている受信バッファ管理の状態を対期状態にする時に                                           |
|         | 14/40~00×10/シノノ日母の仏感と初初仏感にりる时に<br>                                    |
| 1       |                                                                       |

\_\_\_\_\_

| 部矛盾を誤検知しハードウェア障害が発生する可能性のある                |
|--------------------------------------------|
| 不具合を対策しました。                                |
| (6) 内部 RAM1bit 障害の閾値変更を行い、12 時間で5回発生した     |
| 場合にハードウェア障害とするように変更しました。                   |
| (7) 高負荷動作中のWrite系コマンド実行中にリンク障害やSCSI        |
| 起動タイムアウトが発生した場合に、ファームウェアが内部                |
| 矛盾を誤検知しハードウェア障害が発生する可能性のある不                |
| 具合を修正しました。                                 |
| (8) 直結接続構成において、FC インタフェースでのリンク確立動          |
| 作完了から2秒後にリンクアップ報告するように変更しまし                |
| te.                                        |
| (9) LOGO フレーム受信を契機にして、ErrNo=0x8d(SCSI コマンド |
| のタイムアウト時に該当コマンドが XOB 内に残留)のログが             |
| 採取される可能性のある不具合を修正しました。                     |
| (10)2 ポートアダプタにて、一方のポートでリンクダウン障害発           |
| 生時に他方のポートで SCSI 起動タイムアウトまたはインタ             |
| フェース障害を誤検知する可能性のある不具合を対策しまし                |
| T_o                                        |
| (11) 2ポートアダプタにて一方のポートがオートネゴシエーショ           |
| ンを繰り返し実行している時、反対側のポートへの処理を行                |
| う時間が少なくなり、反対側のポートにおいて SCSI タイムア            |
| ウトなどの事象が発生する可能性があります。オートネゴシ                |
| エーションの処理を修正し、反対側ボートへの影響を少なく                |
| する改善を行いました。                                |

\_\_\_\_\_

3. サポートされているオペレーティングシステムのバージョン

AIX 5L Version 5.1、5.2、5.3 および AIX V6.1、AIX V7.1

4.マイクロコードの更新に関する注意

(1)マイクロコードを更新するには、root ユーザ権限でのログインが必要です。

(2) I/0 を共有しているシステムからのアクセスを停止して下さい。

I/0 を他のシステムと共有している場合、リブートにより共有している I/0 へのアクセ スができなくなる事があります。

(3) マイクロコードを更新中に電源を off しないで下さい。

(4) マイクロコードを更新後、マイクロコードの更新を有効とするためにシステムをリブ ートして下さい。

5. マイクロコード更新時間

一般的なマイクロコード更新時間は、約10分です。

但し、更新終了後にマイクロコードを有効にするためには、システムのリブートを実行す る必要があります。

よって作業時間は、上記マイクロコード更新時間に各システムのリブート時間を加えた時 間となります。

\_\_\_\_\_

6.マイクロコード更新後のシステム・リブートについて

マイクロコード更新後、システムのリブートが必要です。 リブート後にマイクロコードの更新が有効となります。

7.マイクロコード・レビジョンの確認方法

既に最新レビジョンのマイクロコードが更新され、適用されている場合があります。以下 に現在適用されているマイクロコード・レビジョンの確認方法を示します。

コマンドラインにて "lscfg -vpl fscsi? | grep Z1 "と入力し、Gigabit Fibre Channel アダプタのマイクロコードのレビジョン(SYSREV)の確認を行ってください。

マイクロコードのレビジョン確認(実行例)

例では、SYSREV が "021A00" であることを示しています。

fscsi?はFCアダプタのリソース名(fscsi0等)を表します。 コマンドラインにて "lsdev -C | grep fscsi" と入力することにより確認することができます。

| # 1sdev -0 | C   grep fscsi |            |
|------------|----------------|------------|
| fscsi0     | 使用可能 1J-00     | 日立 FC アダプタ |

リソース名の確認(実行例)

\_\_\_\_\_

8. マイクロコードの更新に使用するファイル

マイクロコードの更新に使用するファイルを以下に示します。

54100B30. 00200795. E7

200795 は、マイクロコードのレビジョンを表します。

\_\_\_\_\_

9.マイクロコード更新の準備

 (a) 入手したマイクロコード(54100B30.00200795.E7.tar) を、システム装置の /etc/microcodeにファイル名を変更せずに格納してください。

cp 54100B30.00200795.E7.tar /etc/microcode/.

(b) 以下のコマンドを実行し、/etc/microcode に移動して下さい。

cd /etc/microcode

(c) 以下のコマンドを実行し、/etc/microcodeにコピーしたマイクロコード (54100B30.00200795.E7.tar)のファイル容量が下表「ダウンロードファイル情報」に記述されているファイル容量と等しい事を確認して下さい。等しくない場合にはマイクロ コードの再入手から再度実行願います。

[ファイル容量確認]

1s -1 54100B30.00200795.E7.tar

出力表示例: -rw-r--r-1 root system 1054720 Jan 18 20:27 54100B30.00200795.E7.tar

ファイル容量

(d) ファイルを展開して下さい。ファイル展開はAIXマシンで実行願います。

tar -xvf 54100B30.00200795.E7.tar

- (e) 以下のコマンドを実行し、展開してできたマイクロコード(54100B30.00200795.E7)の ファイル容量及びチェックサムが下表「ダウンロードファイル情報」に記述されている ファイル容量及びチェックサムと等しい事を確認して下さい。等しくない場合にはマイ クロコードの再入手をお願い致します。
  - [ファイル容量確認]

1s -1 54100B30.00200795.E7

出力表示例:

-rw-r---- 1 root system 1052672 Jan 18 20:23 54100B30.00200795.E7

\_\_\_\_\_

[チェックサム確認] sum 54100B30.00200795.E7

出力表示例:

44009 1028 54100B30.00200795.E7

チェックサム

(f) 以下のコマンドを実行し、/etc/microcodeにコピーしたファイル (54100B30.00200795.E7.tar)を削除して下さい。

rm 54100B30.00200795.E7.tar

ダウンロードファイル情報

| ファイル名                    | ファイル容量(バイト) | チェックサム     |
|--------------------------|-------------|------------|
| 54100B30.00200795.E7.tar | 1054720     | —          |
| 54100B30. 00200795. E7   | 1052672     | 44009 1028 |

10. マイクロコード更新方法

以下に、マイクロコードの更新手順を説明します。

- (1) 装置の電源が ON であることを確認します。
- (2) root でシステムにログインします。
- (3) コマンドラインで次のコマンドを入力します。
  - diag -d fscsi? -T download (Enter を入力) (fscsi?: 当該アダプタの2ポートのうちの1ポートの

リソース名(fscsi0等)を表す)

| INSTALL M<br>fscsi0 HI | ICROCODE<br>TACHI FC Adapter                                                                                                    | 802113 |
|------------------------|----------------------------------------------------------------------------------------------------|--------|
| Please sta             | and by.                                                                                                    |        |
|                        | <pre>[TOP]     *** NOTICE *** NOTICE *** NOTICE ***   The microcode installation occurs while the   adapter and any attached drives are available   for use. It is recommended that this installation   be scheduled during non-peak production periods.   As with any microcode installation involving [MORE4]</pre> |        |
| F3=取り消                 | F3=取り消し Esc+0=終了 Enter                                                                                                    |        |

(4) INSTALL MICROCODE 画面(図 10-1)が表示されることを確認します。

図 10-1 INSTALL MICROCODE 画面

(5) 図 10-1 の画面で Enter を入力し、DISPLAY MICROCODE LEVEL 画面(図 10-2)が表示さ れることを確認します。

| DISPLAY MICROCODE LEVI<br>fscsi0 HITACHI FC Adaj | EL<br>pter          |           | 802111 |
|--------------------------------------------------|---------------------|-----------|--------|
| The current microcode                            | level for fscsi0 is | 00021A00. |        |
| Use Enter to continue.                           |                     |           |        |
|                                                  |                     |           |        |
|                                                  |                     |           |        |
| F3=取り消し                                          | Esc+0=終了            | Enter     |        |

図 10-2 DISPLAY MICROCODE LEVEL 画面

(6) 図 10-2 の画面で Enter を入力し、INSTALL MICROCODE メニューの FILE SELECT 画面(図 10-3)が表示されることを確認します。

| INSTALL MICROCODE<br>FILE SELECT          |                       | 802114 |
|-------------------------------------------|-----------------------|--------|
| Move cursor to selecti                    | on, then press Enter. |        |
| [TOP]<br>54100B30.00200795.E7<br>[BOTTOM] |                       |        |
| F3=取り消し                                   | Esc+0=終了              |        |

図 10-3 FILE SELECT 画面

(7) 図 10-3 の画面で適切なレビジョンのマイクロコードを選択し、Enter を入力します。 その後、確認画面(図 10-4)が表示されることを確認します。

| INSTALL MICROCODE<br>FILE SELECT<br>/etc/microcode/54100B3<br>Selected file is OK? | 0.00200795.E7 is selected. | 802115 |
|------------------------------------------------------------------------------------|----------------------------|--------|
| Move cursor to selecti                                                             | on, then press Enter.      |        |
| YES<br>NO                                                                          |                            |        |
| F3=取り消し                                                                            | Esc+0=終了                   |        |

図 10-4 FILE SELECT 確認画面

- (8) 図 10-4 の画面でマイクロコードのレビジョンを確認し、YES 選択し、Enter を入力します。
- (9) その後 REV CHECK 画面が表示されます。YES 選択し、Enter を入力します。REV CHECK 画面は複数回表示されますが、無条件に YES を選択して構いません。YES を選択後、 マイクロコードの更新が開始されます。更新には数分かかる場合もあります。
- (10) "Update finished."と表示する画面(図 10-5)が現れたら、マイクロコードの更新は終 了です。この時、更新したマイクロコードのレビジョンが表示されるので、正しく更 新されたかどうかを確認します。

| INSTALL MICROCODE                        |          |       |  |
|------------------------------------------|----------|-------|--|
| Update finished.                         |          |       |  |
| The current microcode level for 00200795 |          |       |  |
| Use Enter to continue.                   |          |       |  |
|                                          |          |       |  |
|                                          |          |       |  |
| F3=取り消し                                  | Esc+0=終了 | Enter |  |

図 10-5 更新終了画面

- (11) マイクロコードの更新に失敗した場合は、機器添付の「Gigabit Fibre Channel アダ プタ インストールガイド」第8章を参照して動作テストを行ってください。
- (12) 図 10-5 の画面で Enter を入力すると、コマンドプロンプトが表示されます。

以上でマイクロコードの更新は終了です。

11. マイクロコード更新後の AIX への反映

更新後のマイクロコードを有効にするために、コマンドラインにて次のコマンドを入力し、 システムのパワーオフを行い、システムがパワーオフ状態にある事を確認後、システムを パワーオンして下さい。

shutdown -F (Enter を入力)

12. マイクロコード・レビジョンの確認

コマンドラインにて "lscfg -vpl fscsi? | grep Z1 "と入力し、Gigabit Fibre Channel アダプタのマイクロコードのレビジョン(SYSREV) が "200795" であることを確認してくだ さい。(fscsi?: 当該アダプタのリソース名(fscsi0等)を表す)

> > 株式会社 日立製作所 エンタープライズサーバ事業部 2011年10月

(c) Hitachi, Ltd. 2004, 2011 All rights reserved.